# de Instruções para realização do Inventário Digital dos bens de consumo no SGA

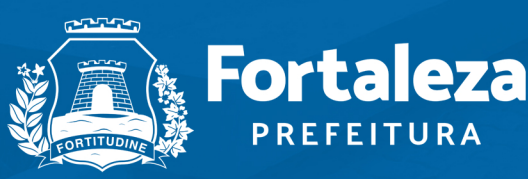

Planejamento, Orçamento e Gestão

# de Instruções para realização do Inventário Digital dos bens de consumo no SGA

**João Marcos Maia** Secretário Municipal do Planejamento, Orçamento e Gestão

**Valternilo Costa Bezerra Filho** Secretário Executivo do Planejamento, Orçamento e Gestão

**Mário Fracalossi Junior** Secretário Adjunto do Planejamento, Orçamento e Gestão

> **Rosangela de Albuquerque e Silva** Coordenadora de Gestão do Patrimônio

**Maria Lilly Crispim Matos** Gerente da Célula de Gestão de Bens Móveis e Almoxarifado

> **Elaboração:** Alexsandra Ferreira Jonatas Telles de França Santos Mariel Rodrigues da Paz

> > **Edição Revisada** Fortaleza, 2023

# SUMÁRIO

| 1. APRESENTAÇÃO                                        | 04 |
|--------------------------------------------------------|----|
| Acesso ao sistema SGA                                  | 04 |
| 2. INVENTÁRIO DIGITAL DO SGA                           | 05 |
| Comissão de Inventário                                 | 06 |
| Tipos de Inventário                                    | 07 |
| Inventário Anual                                       | 08 |
| Mudança de Gestor da UG                                | 09 |
| Inventário Extinção                                    | 09 |
| Inventário Fusão                                       | 10 |
| Procedimentos Gerais                                   | 11 |
| 3. LANÇAMENTO DE CONTAGEM                              | 11 |
| Relatório de Contagem de Estoque                       | 11 |
| Funcionalidades da Tela de Lançamento Contagem         | 13 |
| 4. GERENCIAMENTO DE INVENTÁRIO                         | 15 |
| Funcionalidades da Tela de Gerenciamento de Inventário | 15 |
| 5. MOVIMENTAÇÃO (REALIZAÇÃO DOS AJUSTES DO INVENTÁRIO) | 17 |
| Entrada                                                | 18 |
| Baixa                                                  | 19 |
| 6. CONCLUSÃO DO INVENTÁRIO                             | 20 |
| 7. RELATÓRIOS                                          | 21 |
| Relatório de Divergências no Estoque                   | 21 |
| Relatório de Inventário - Balanço de Estoque           | 22 |
| Termo de Conclusão do Inventário                       | 22 |

# 1

## **APRESENTAÇÃO**

A Coordenadoria de Gestão do Patrimônio - COGEPAT, vem envidando esforços no sentido de garantir eficiência e efetividade na gestão patrimonial, visando garantir transparência, reavaliação de fluxos, regulamentação, organização, cadastramento, guarda, e conservação dos bens móveis no poder público municipal.

A Célula de Gestão de Bens Móveis e Almoxarifado CEMOVA, é responsável no que se refere a implementar normas e procedimentos relativos a gestão do material de consumo e bens de uso permanente da Administração Municipal, bem como, orientar, acompanhar a **EXECUÇÃO DO INVENTARIO**, instruir processos de baixa patrimonial, fazer cumprir as normas e disponibilizar sistemas de informações e ferramentas de gestão, para fins de controle e fiscalização do patrimônio público municipal, entre outras atividades correlatas.

A CEMOVA, vem apresentar o Manual de Instruções Básicas do Inventário Digital do Sistema de Gestão de Almoxarifados - SGA, com ênfase na inovação e modernização, referente ao controle dos itens estocados fisicamente nos almoxarifados, facilitando a execução do processo de inventário pelos membros das comissões dos Órgãos e Entidades da Prefeitura Municipal de Fortaleza – PMF.

#### ACESSO AO SISTEMA SGA - INVENTÁRIO BENS DE CONSUMO

Para realizar as atividades referentes às instruções deste manual, os membros da comissão do inventário deverão previamente acessar o Sistema Guardião da Prefeitura Municipal de Fortaleza.

| Área de login                           |  |
|-----------------------------------------|--|
| Informe o seu CPF e senha para acessar. |  |
| Senha                                   |  |
| Lembrar CPF                             |  |
| Esqueceu sua senha?                     |  |
|                                         |  |

Ao realizar o login, o usuário visualizará todos os módulos disponíveis para ele, inclusive o módulo Sistema Gestor do Almoxarifado, com o perfil **INVENTÁRIO**, no qual realizará o inventário dos bens de consumo (ver fig.2).

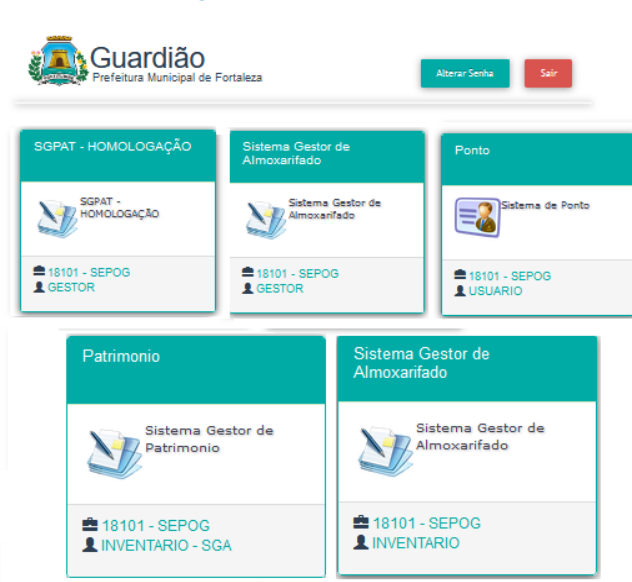

#### Fig.2 - Tela do Guardião

Para execução do inventario foram criados dois perfis de acesso no guardião:

O perfil INVENTÁRIO SGA é atribuído somente ao presidente da comissão, o qual é o responsavel por cadastrar no sistema SGPAT a solicitação de inventário.

O perfil de INVENTÁRIO é atribuído a todos os membros da Comissão do Inventário.

# 2.

## **INVENTÁRIO DIGITAL DO SGA**

O inventário digital do SGA é baseado em um backup da quantidade dos itens em estoque no sistema do almoxarifado solicitante, que será realizado no dia e hora que a COGEPAT/CEMOVA valida a solicitação do inventário do órgão.

O inventário digital tem como finalidade comparar via Sistema de Gestão de Almoxarifado - SGA, a quantidade do estoque físico informada manualmente, com a quantidade do estoque constante no backup realizado no momento da habilitação do início do inventário.

Para o início do inventário digital via SGA, a comissão deverá seguir as seguintes etapas:

a) Cadastrar a solicitação de inventário no Sistema Gestor de Patrimônio SGPAT para cada almoxarifado, caso exista mais de um no órgão.

b) Gerar o **Relatório de Contagem de Estoque**;

c) Informar no **relatório** a quantidade dos itens existentes no estoque físico e lançar a contagem no SGA;

d) Gerar relatório o **Relatório de Divergências no Estoque** e analisar as divergências, solicitar ajustes quando necessário e finalizar o inventário;

e) Gerar o Termo de Conclusão do Inventário.

Antes de iniciar qualquer procedimento, a **comissão** deve verificar:

- Se existem movimentações pendentes no sistema (transferências e requisições), caso existam, estas devem ser concluídas, pois não será possível autorizar o início do inventário;

- Caso não existam, deve ser cadastrada a solicitação de inventário no SGPAT.

A solicitação do inventário deve ser **validada** pela CEMOVA, após análise das informações no sistema.

**ATENÇÃO:** Após a solicitação de inventário ser **validada**, o órgão fica impedido de realizar movimentações por um período de 24 horas.

Como cadastrar a solicitação de inventário.

No SGPAT> menu **inventário**, deve-se clicar em **solicitação de início de inventário**, e depois em **criar.** (ver fig.1).

#### Fig.1 - Tela de solicitação de início de inventário

| ATRIMÔNIO       | INVENTÁRIO -                          |
|-----------------|---------------------------------------|
|                 | SOLICITAÇÃO DE INÍCIO DE INVENTÁRIO   |
| Início de Inver | ntário                                |
| SOLICITAÇÕES    | 5                                     |
| UG:             |                                       |
| NOME DO ÓRGÃO   | · · · · · · · · · · · · · · · · · · · |
|                 |                                       |
|                 | PESQUISAR CRIAR                       |

|                          |              |                 | Solicitações |          |          |       |       |
|--------------------------|--------------|-----------------|--------------|----------|----------|-------|-------|
| UG                       | ALMOXARIFADO | TIPO INVENTÁRIO | DATA INICIO  | DATA FIM | SITUAÇÃO | ATIVO | AÇÕES |
| Nenhum registro encontra | ado          |                 |              |          |          |       |       |

#### **COMISSÃO DE INVENTÁRIO**

As informações referentes a comissão de inventário serão obrigatórias para todos os tipos de inventários.

Como cadastrar a Comissão de Inventário?

- a) Selecionar o almoxarifado a ser inventariado, o tipo de inventário e inserir a data inicial;
- b) Inseri o número da Portaria de constituição da Comissão, número do Diário Oficial e data da publicação;
- c) Cadastrar o nome e CPF do Presidente;

d) Cadastrar cada membro da comissão e clicar em **adicionar membro**, e para finalizar clicar em **salvar**. (ver fig.2).

No caso do órgão que possua mais de um almoxarifado, deve ser adotado o mesmo procedimento de cadastro da solicitação para cada um deles.

#### Fig.2 - Tela de cadastro da comissão e da solicitação de inventário

## Início de Inventário

| 'UG:                       |                                   | *ALMOXARIFADO:          |     |       |
|----------------------------|-----------------------------------|-------------------------|-----|-------|
| 3 - SECRETARIA MUNICIPAL I | DO PLANEJAMENTO, ORÇAMENTO E GEST | 1 - ALMOXARIFADO SEPOG  |     |       |
| SELECIONE                  | *PERIODO:                         | *TERMINO:<br>30/11/2021 |     |       |
| Comissão de                | Inventário                        |                         |     |       |
| N° PORTARIA                | *Nº DO DIÁRIO OFICIAL *DATA PUBL  | ΙCΑÇÃΟ                  |     |       |
|                            |                                   | 0                       |     |       |
| CPF PRESIDENTE             | *PRESIDENTE                       |                         |     |       |
|                            |                                   |                         |     |       |
| *CPF                       | *MEMBRO                           | ADICIONAR MEMBI         | RO  |       |
|                            |                                   |                         |     |       |
|                            | MEMBRO                            | COMISSÃO                | CDC | ACÕES |
| anhum registro encontrado  | MEMDRO                            |                         | CFF | AÇUES |
| ennum registro encontrado  |                                   |                         |     |       |
|                            |                                   |                         |     |       |

A tela de cadastro da solicitação do inventário contendo os **dados da comissão** é a padrão para todos os tipos inventário, sendo acrescentados campos adicionais para informações especificas, de acordo com o tipo selecionado, conforme será demonstrado mais adiante.

**ATENÇÃO!** Caso haja substituição de membros da Comissão no decorrer das atividades do inventário, deve ser publicada nova Portaria, e ser solicitada à COGEPAT/CEMOVA, a atualização cadastral no sistema.

#### **TIPOS DE INVENTÁRIOS**

Os tipos de inventário existentes são: Anual, Mudança de Gestor da UG, Extinção e Fusão (ver fig.3).

#### Fig.3 - Os tipos de inventário

| io de Inventário                          |                 |                        |
|-------------------------------------------|-----------------|------------------------|
| Início de Inventário                      |                 |                        |
| UG:                                       |                 | *ALMOXARIFADO:         |
| - SECRETARIA MUNICIPAL DO PLANEJAMENTO, O | RÇAMENTO E GEST | 1 - ALMOXARIFADO SEPOG |
| TIPO DE INVENTÁRIO: *PERÍODO:             |                 | *TÉRMINO:              |
| ELECIONE                                  | ă 🖻             | 30/11/2021             |
| ELECIONE                                  |                 |                        |
| NUAL                                      |                 |                        |
| IUDANÇA DE GESTOR DA UG                   |                 |                        |
| XTINÇÃO                                   |                 |                        |
| USÃO                                      |                 |                        |

#### **INVENTÁRIO ANUAL**

Ao selecionar esse tipo de inventário, deve-se:

- Selecionar o almoxarifado, informar o período de início do inventário e cadastrar as informações referentes a comissão e clicar em **salvar** (ver fig.4).

| ·UG:                     |                                     | *ALMOXARIFADO:         |            |       |
|--------------------------|-------------------------------------|------------------------|------------|-------|
| 3 - SECRETARIA MUNICIPAL | . DO PLANEJAMENTO, ORÇAMENTO E GEST | 1 - ALMOXARIFADO SEPOG |            |       |
| TIPO DE INVENTÁRIO:      | *PERÍODO:                           | *TÉRMINO:              |            |       |
| ANUAL                    | à à                                 | 30/11/2021             |            |       |
| SELECIONE                |                                     |                        |            |       |
| ANUAL                    |                                     |                        |            |       |
| MUDANÇA DE GESTOR DA     | UG                                  |                        |            |       |
| EXTINÇÃO<br>EUSÃO        |                                     |                        |            |       |
|                          |                                     |                        |            |       |
| Comissão d               | e Inventário                        |                        |            |       |
|                          |                                     |                        |            |       |
| CPF                      | *MEMBRO                             |                        |            |       |
|                          |                                     | ADICIO                 | NAR MEMBRO |       |
|                          |                                     | COMISSÃO               |            |       |
|                          | MEMBRO                              |                        | CPF        | AÇÕES |
| nhum registro encontrado |                                     |                        |            |       |
|                          |                                     |                        |            |       |
|                          |                                     |                        |            |       |
|                          |                                     |                        |            |       |

#### Fig.4 - Tela de cadastro do inventário anual

ATENÇÃO! O inventário anual deverá ser concluído até o dia 30 de novembro do ano em curso.

#### **MUDANÇA DE GESTOR DA UG**

Ao selecionar esse tipo de inventário, deve-se:

a) Selecionar o almoxarifado, informar o período de início do inventário e cadastrar as informações referentes a comissão;

**b**) Informar o número do Diário Oficial do Município e a data da publicação do ato de exoneração e da nomeação dos Gestores;

c) Informar os nomes dos Gestores, com os respectivos nº de CPFs, e **salvar** (ver fig.5).

#### Fig.5 - Tela de cadastro do inventário mudança de Gestor da UG

| inicio de invente                                                                                                    | ario                         |                                            |
|----------------------------------------------------------------------------------------------------|------------------------------|--------------------------------------------|
| * <b>UG:</b><br>3 - SECRETARIA MUNICIPAL DO PL/                                                                                          | ANEJAMENTO, ORÇAMENTO E GEST | *ALMOXARIFADO:<br>1 - ALMOXARIFADO SEPOG * |
| ★TIPO DE INVENTÁRIO:       MUDANÇA DE GESTOR     ✓       SELECIONE       ANUAL       MUDANÇÃO DE GESTOR DA UG       EXTINÇÃO       FUSÃO | período:                     | *término:<br>À                             |
| Mudança de Ge *N° do diário oficial *D                                                                                                   | Stor UG                      | ŚRIO NOMEADO                               |
|                                                                                                    | *\$5600671                   | TÁRIO EXONERADO                            |

#### **INVENTÁRIO EXTINÇÃO**

Ao selecionar esse tipo de inventário, deve-se:

**a**) Selecionar o almoxarifado, informar o período de início do inventário e cadastrar as informações referentes a comissão;

b) Selecionar a UG extinta e cadastrar o nome do seu respectivo Gestor e clicar em ADICIONAR ;

c) Informar o número do Diário Oficial, a data da publicação do ato que extinguiu a Unidade Gestora, e salvar (ver fig.6).

| 😁 Início de Inventário                                                                                                    |                                  |       |
|----------------------------------------------------------------------------------------------------|----------------------------------|-------|
| *UG:         3 - SECRETARIA MUNICIPAL DO PLANEJAMENTO, ORÇAMENTO E GEST         *TIPO DE INVENTÁRIO:       *PERÍODO:         EXTINÇÃO       ✓         SELECIONE         ANUAL         MUDANÇA DE GESTOR DA UG         EXTINÇÃO         FUSÃO | *ALMOXARIFADO SEPOG  *  término: |       |
| Extinção     *N° DO DIÁRIO OFICIAL     *DATA PUBLICAÇÃO                                                                                                    |                                  |       |
| *UG:                                                                                                    | *GESTOR ADICIONAR                |       |
| UG<br>Nenhum registro encontrado                                                                                                    | GESTOR                           | AÇÕES |
|                                                                                                    | SALVAR VOLTAR                    |       |

#### Fig.6 - Tela de cadastro do inventário extinção

#### **INVENTÁRIO FUSÃO**

Ao selecionar esse tipo de inventário, deve-se:

**a**) Selecionar o almoxarifado, informar o período de início do inventário e cadastrar as informações referentes a comissão de inventário;

**b**)Selecionar as UG´s que se fundiram e cadastrar os nomes dos seus respectivos Gestores;

c) Informar o número do diário oficial e a data da publicação do ato que fundiu as Unidades Gestoras,
e salvar (ver fig.7).

#### Fig.7 - Tela de cadastro do inventário fusão

| 🖻 Início de Inventário                                                                                                    |                                                         |       |
|----------------------------------------------------------------------------------------------------|---------------------------------------------------------|-------|
| <ul> <li>*UG:</li> <li>3 - SECRETARIA MUNICIPAL DO PLANEJAMENTO, ORÇAMENTO E GEST</li> <li>*TIPO DE INVENTÁRIO:</li> <li>*PERÍODO:</li> <li>FUSÃO</li> <li>Y</li> <li>©</li> <li>À</li> <li>SELECIONE</li> <li>ANUAL</li> <li>MUDANÇA DE GESTOR DA UG</li> </ul> | *ALMOXARIFADO:<br>1 - ALMOXARIFADO SEPOG ▼<br>*TÉRMINO: |       |
| EXTINÇÃO<br>FUSÃO<br>FUSÃO                                                                                                    |                                                         |       |
| *N° DO DIÁRIO OFICIAL *DATA PUBLICAÇÃO                                                                                                    |                                                         |       |
| *UG:                                                                                                    | *GESTOR ADICIONAR                                       |       |
| UG<br>Nenhum registro encontrado                                                                                                    | GESTOR                                                  | AÇÕES |
|                                                                                                    | SALVAR VOLTAR                                           |       |

#### **PROCEDIMENTOS GERAIS**

- A data de início deve ser informada para todos os tipos de inventários;

- A data do término dos inventários, só poderá ser alterada pela COGEPAT/CEMOVA.

 Para os tipos de inventário Mudança de Gestor, Extinção e Fusão, o prazo para a finalização será de até 60 (sessenta) dias, após o cadastro da data início da solicitação de inventário no sistema.

 Caso o Órgão não conclua o inventário cadastrado no prazo estabelecido no sistema, o acesso às ferramentas do menu inventário será bloqueado, só podendo ser liberado através de solicitação fundamentada, da prorrogação do prazo, e encaminhado ao Gestor da SEPOG.

O inventário no SGA, divide-se em dois momentos de finalização:

- **Do lançamento de contagem**, que consiste na conclusão do lançamento da quantidade do estoque físico dos itens no sistema, e

- **De Finalizar Inventário**, que consiste no encerramento definitivo das atividades do inventário no sistema, que só poderá ocorrer quando não houver necessidade de ajustes.

# 3.

#### LANÇAMENTO DE CONTAGEM

Ao concluir o levantamento do estoque físico, a quantidade dos itens deverá ser lançada manualmente no sistema através da funcionalidade **lançamento de contagem**.

No menu inventário, deve-se clicar em lançamento de contagem, selecionar o almoxarifado e clicar em iniciar lançamento, onde será disponibilizado o Relatório de contagem de estoque e a tabela de Itens (ver fig.8 e 10).

#### Fig.8 - Menu inventário > iniciar o lançamento de contagem

|         |                       |                                       |                        | GRUPO: INVENT               | ARIO          |                    |          | <b>()</b> |
|---------|-----------------------|---------------------------------------|------------------------|-----------------------------|---------------|--------------------|----------|-----------|
| INICIO  | MOVIMENTAÇÃO          | INVENTÁRIO                            |                        |                             |               |                    | GUARDIÃO | SAIR      |
|         |                       | LANÇAMENTO DE CONTAGEM                |                        |                             |               |                    |          |           |
| INVENTÁ | RIO > LANÇAMENTO D    | CONTAGEM                              |                        |                             |               |                    |          |           |
| ORGÃO:  |                       |                                       | * Almoxarifado:        | LISTAR POR:                 | QTD POR TELA: |                    |          |           |
| SEPOG   | - SECRETARIA MUNICIPA | L DO PLANEJAMENTO, ORÇAMENTO E GESTÃO | ALMOXARIFADO SEPOG 🗸 🗸 | ESTOQUE > 0 O ESTOQUE = 0   | 10 ~          | INICIAR LANÇAMENTO |          |           |
|         |                       |                                       |                        |                             |               |                    |          |           |
|         |                       |                                       |                        |                             |               |                    |          |           |
|         |                       |                                       | COPYRIGHT © 2014 - SE  | DE FORTALEZA<br>POG - COTEC |               |                    |          |           |
|         |                       |                                       | SUPORTE TECNICO - (0)  | 85) 3433-3612               |               |                    |          |           |

#### **RELATÓRIO DE CONTAGEM DE ESTOQUE**

É recomendado a emissão deste relatório, que contém todos os itens cadastrados no sistema, para auxílio na contagem física dos itens e no momento do lançamento das informações no inventário, de forma a evitar equívocos ou a necessidade de recontagem do estoque antes da finalização do lançamento.

Esse relatório pode ser emitido com a coluna Qtd. Contada em branco ou já preenchida e salva (ver fig. 09).

#### Fig.09 - modelo do relatório de contagem de estoque

| Pr                | efeitura de                                | SISTEMA DE GESTÃO DE ALMOXARIFADO - SGA                                                                                                    |                     |             |
|-------------------|--------------------------------------------|----------------------------------------------------------------------------------------------------|---------------------|-------------|
| O                 | rtale                                      | ZA RELATÓRIO DE CONTAGEM DE ESTOQUE                                                                                                    |                     |             |
| B: S<br>.MO<br>PO | SECRETA<br>DXARIFA<br>DE INVE<br>RCÍCIO: 2 | NRIA MUNICIPAL DO PLANEJAMENTO, ORÇAMENTO E GESTÃO - SEPOG<br>DO: ALMOXARIFADO SEPOG<br>NTÁRIO: ANUAL<br>020                                                                                                    |                     |             |
| •                 | CÓDIGO                                     | DESCRIÇÃO                                                                                                    | UND. FORNECIMENTO   | QTD_CONTADA |
|                   | 3538288                                    | SACO PARA LIXO, COM CAPACIDADE DE 100 LITROS, NA COR PRETA. PACOTE COM 100 UNIDADES.                                                                                                    | PACOTE 1 PACOTE     |             |
|                   | 3538289                                    | SACO PARA LIXO, COM CAPACIDADE DE 200 LITROS, NA COR PRETA. PACOTE COM 100 UNIDADES.                                                                                                    | PACOTE 1 PACOTE     |             |
|                   | 3538290                                    | SACO PARA LIXO, COM CAPACIDADE DE 60 LITROS, NA COR PRETA. PACOTE COM 100 UNIDADES.                                                                                                    | PACOTE 1 PACOTE     |             |
|                   | 2919617                                    | SACO PARA LIXO DOMÉSTICO, PLÁSTICO, RESISTENTE, NA COR PRETA, COM CAPACIDADE P/50<br>LITROS, MEDINDO 63CM DE LARGURA, 80CM DE ALTURA, GRAMATURA MÍNIMA DE 0,7MM ESPESSURA,<br>FABRICADO EM POLIETILENO, EM CONFORIDADE COM A NORMA 912/2001 DA ABRT. INFORMAÇÕES<br>OBRIGATÒRIAS NA EMBALAGEM DOS SACOS PLÁSTICOS: MARCA, CAPACIDADE, MEDIDAS E<br>GRAMATURA MÍNIMA DE ESPESSURA, PACOTE COM 100 VINDADES | PACOTE 100 UNIDADE  |             |
|                   | 3525002                                    | SAPONACEO, CREMOSO, CLORADO, NEUTRO, EMBALAGEM COM IDENTIFICAÇÃO DO PRODUTO,<br>MARCA DO FABRICANTE - 300G.                                                                                                    | FRASCO 1 FRASCO     |             |
|                   | 20532                                      | SUPORTE PARA COPO, 2 TUBOS FABRICADOS EM PLÁSTICO POLIESTIRENO DE ALTO IMPACTO ,<br>MISTO, PARA COPOS DE ÁGUA E CAFÉ , CAPACIDADE PARA 300 COPOS APROXIMADAMENTE                                                                                                    | UNIDADE 1 UNIDADE   |             |
|                   | 14176                                      | SUPORTE, PARA MOP ÚMIDO, COM GARRA PLÁSTICA, EM POLIPROPILENO, COR AZUL,                                                                                                    | UNIDADE 1 UNIDADE   |             |
|                   | 34316                                      | TINTA PARA CARIMBO, AZUL, SEM ÓLEO, FRASCO PLÁSTICO C/42ML. COMPOSIÇÃO: TINTA À BASE<br>DE ÁGUA E GLICOLINA, CORANTES, SOLVENTES E ADITIVOS.                                                                                                    | FRASCO 42 MILILITRO |             |
|                   | 34318                                      | TINTA PARA CARIMBO, SEM ÓLEO, COR VERMELHA, FRASCO PLÁSTICO C/ 42ML. COMPOSIÇÃO:<br>TINTA À BASE DE ÁGUA E GLICOLINA, CORANTES, SOLVENTES E ADITIVOS.                                                                                                    | FRASCO 42 MILILITRO |             |
| )                 | 3468000                                    | TONER DE IMPRESSÃO 07553A - PRETO, ORIGINAL DO FABRICANTE DO EQUIPAMENTO, NOVO, NÃO<br>RECONDICIONADO, NÃO REMANUFATURADO, PRAZO DE VALIDADE SUPERIOR A 12 (DOZE) MESES,<br>GARANTIA DE 1 ANO.                                                                                                    | CAIXA 1 UNIDADE     |             |
|                   | 3524568                                    | VASSOURA ANGULAR COM CABO E CERDAS DE NYLON                                                                                                    | UNIDADE 1 UNIDADE   |             |
|                   | 3,192090                                   | VASSOURA COM CERDAS DE NYLON, 30CM, CABO DE MADEIRA 1,20, ROSQUEÁVEL                                                                                                    | AVULSO 1 UNIDADE    |             |
| 5                 | 2919830                                    | VASSOURA DE PIAÇAVA, TIPO GARI COM 40CM, FABRICADO C/ PIAÇAVA DE 1ª QUALIDADE, MADEIRA<br>TIPO MARACATIARA, CONTENDO 28 CERPAS DE MEIA POLEGADA COLADAS C/ COLA DE ALTA<br>RESISTÊNCIA E CABO DE MADEIRA TIPO MARACATIARA, COM 1,20M, PREGADO COM 02 PREGOS E<br>COLA.                                                                                                    | AVULSO 1 UNIDADE    |             |
| 4                 | 34689                                      | VASSOURA, EM MATERIAL SINTÉTICO, CABO 1,20 M, ROSQUEÁVEL, EM METAL COM REVESTIMENTO<br>EM PLÁSTICO, , BASE 50 CM, , RÓTULO OU CORPO GRAVADO COM IDENTIFICAÇÃO DO<br>PRODUTO E MARCA DO FABRICANTE                                                                                                    | AVULSO 1 UNIDADE    |             |
| 5                 | 34698                                      | VASSOURA, PARA JARDINAGEM, CABO EM MADEIRA, 120 CM, 22 PALHETAS, , ,                                                                                                    | AVULSO 1 UNIDADE    |             |

Para emitir o relatório, deve-se clicar em GERAR RELATÓRIO e em seguida clicar na versão desejada, **pdf** ou **xlsx** na parte inferior da tela de lançamento de contagem (ver fig.9 e 10).

#### Fig.10 - Gerar o relatório de contagem de estoque

| ORGÃO:<br>SEPOG - | * ALMOXAR/FADO:     LISTAR POR:     QTD POR TELA:       SECRETARIA MUNICIPAL DO PLANEJAMENTO, ORÇAMENTO E GESTÃO     ALMOXARIFADO SEPOG <ul> <li></li></ul>                                                                                                    | ENTO                          |              |            |
|-------------------|----------------------------------------------------------------------------------------------------|-------------------------------|--------------|------------|
| PESQUISA          | RITEM: O CÓDIGO O DESCRIÇÃO PESQUISAR LIMPAR                                                                                                    |                               | SALVAR       |            |
|                   | TABELA DE ITENS                                                                                                    |                               |              |            |
| CÓDIGO            | DESCRIÇÃO ITEM                                                                                                    | UNIDADE                       | QTD. CONTADA | AÇÕES      |
| 3470080           | CRACHÁS EM PVC VERTICAL 54MM X 86MM, IMPRESSÃO FRENTE/VERSO, CONTENDO INFORMAÇÕES VARIÁVEIS COM FOTO, ETC, ACABAMENTO COM FURO PARA CORDÃO E CANTOS<br>ARREDONDADOS.                                                                                                    | UNIDADE 1 UNIDADE             | 0            | 2 0        |
| 33850             | ÁCIDO, MURIÁTICO, GARRAFA PLÁSTICA (2/1000ML LIMPEZA DE VASOS SANITÁRIOS, DESOBSTRUÇÃO DE ESGOTOS, COMPOSTO DE HCL+HPO, EMBALAGEM COM DENTFICAÇÃO DO PRODUTO<br>MARCA DO FABRICANTE, DATA DE FABRICAÇÃO, PRAZO DE VALIDADE , REGISTRO DO PRODUTO JUNTO A ANVISA E AO MINISTÉRIO DA SAÚDE.                                                                                        | FRASCO 1000                   | 0            | 2 0        |
| 3522478           | AÇÚCAR CRISTAL BRANCO ORIGEM VEGETAL CONSTITUÍDO DA SACAROSE DA CANA DE AÇÚCAR, PÓ BRANCO FINO, EMBALAGEM DE 1KG COM IDENTIFICAÇÃO DO PRODUTO E MARCA DO<br>FÁBRICANTE.                                                                                                    | PACOTE 1 PACOTE               | 0            | 2 🖸        |
| 3474548           | ÁGUA MINERAL SEM GÁS, ACONDICIONADA EM GARRAFÕES PLÁSTICOS DE 20 (VINTE) LITROS, TRANSPARENTES, HIGENIZADOS NA PARTE INTERNA E EXTERNA DOS GARRAFÕES, COM<br>PROTETOR NA PARTE SUPERIOR E LACRE DE SEGURANÇA, FORNECIDO MEDIANTE A TROCA DE VASILHAMES (REPOSIÇÃO), DISPONIBILIZADOS FELA EMPRESA CONTRATADA, QUE ATENDAM AS<br>NORMAS DA AB <mark>ILIO FONDO DE VECADORE</mark> | GARRAFAO 1<br>GARRAFAO        | 0            | 20         |
| 3467457           | ÁGUA SANTÁRI<br>PP. 100% MICRC                                                                                                    | FRASCO 1 FRASCO               | 0            | 20         |
| 3469028           | ALCOOL EM GEL ESCOLHA O TIPO DO RELATORIO DO<br>PROFUNDAMENI<br>CARACTERÍSTIC                                                                                                    | EMBALAGEM<br>PLÁSTICA 1 LITRO | 0            | 20         |
| 3468078           |                                                                                                    | FRASCO 1 FRASCO               | 0            | 2 🛛        |
| 3553154           | ALCOOL GEL 70                                                                                                    | MILILITRO 1 MILILITRO         | 0            | 20         |
| 11 <b>498</b>     | ALGODÃO, HDR<br>NODORO ENROLADO EM PAPEL APROPRIADO EM TODA SUA EXTENSAO EMBALAGEM COMPAROS IDENTIFICAÇÃO E PROCEDENCIA                                                                                                    | PACOTE 25 GRAMAS              | 0            | <u>/</u> 🛛 |
| 34621             | ALMOFADA PARA CARIMBO, ESTOJO PLÁSTICO Nº 03 , EM TECIDO , TINTA COR AZUL, PABALAGEN CONTENDO DADOS DE DENTIFICAÇÃO, PROCEDÊNCIA E PRAZO DE VALIDADE                                                                                                    | CAIXA 1 UNIDADE               | 0            | 20         |
|                   |                                                                                                    |                               |              | _          |

#### FUNCIONALIDADES DA TELA DE LANÇAMENTO CONTAGEM

Em **PESQUISAR ITEM:** © código O DESCRIÇÃO , é possível pesquisar o item por código ou descrição, digitando o código ou parte da descrição no campo em branco, e clicar em **pesquisar** (ver fig.11).

Em Estoque >0 O Estoque =0 , é possível filtrar os itens com estoque maior do que zero e itens com estoque igual a zero (ver fig.11).

Em 15 v, é possível filtrar entre 10 e 25, o número de itens que serão apresentados na tela (ver fig.11).

Para lançar a contagem física de cada item, deve-se clicar dentro do campo da coluna **Qtd. Contada**, **apagar** o "**0**" e **digitar a quantidade** desejada (ver fig.11).

Para editar, um lançamento que já foi salvo, deve-se clicar em 📝 e alterar a quantidade no campo da coluna **Qtd. Contada** (ver fig.11).

Para cancelar o lançamento de um item específico, deve-se clicar em 🔯 , que voltará a apresentar zero (ver fig.11).

Em **SALVAR**, salva o lançamento realizado (ver fig.11).

**ATENÇÃO!** Ao avançar para a página seguinte, deve-se clicar em **salvar**, pois caso não salve o sistema não armazenará o lançamento realizado.

#### Fig.11 - Funcionalidades da tela de lançamento de contagem

| ÓRGÃO   |                                                                                                    | * ALMOXARIFADO:                                                                                                    | LISTAR POR:                                                                  | Q                                | TD POR TELA: |       |
|---------|----------------------------------------------------------------------------------------------------|----------------------------------------------------------------------------------------------------|------------------------------------------------------------------------------|----------------------------------|--------------|-------|
| SECRET  | ARIA MUNICIPAL DO PLANEJAMENTO, ORÃ⊞AMENTO E GESTÃ⊞O                                                                                                    | ALMOXARIFADO SEPOG V                                                                                                    |                                                                              | STOQUE = 0                       | 10 🗸         |       |
| esquis  | AR ITEM: O CÓDIGO O DESCRIÇÃO PESQUISAR LIMPAR                                                                                                    |                                                                                                    |                                                                              |                                  |              | SALVA |
|         | TABEL                                                                                                    | A DE ITENS                                                                                                    |                                                                              |                                  |              |       |
| CÓDIGO  | DESCRIÇÃO ITEM                                                                                                    |                                                                                                    |                                                                              | UNIDADE                          | QTD. CONTADA | AÇÕE  |
| 3470080 | CRACHÁS EM PVC VERTICAL 54MM X 86MM, IMPRESSÃO FRENTE/VERSO, CONTENDO INFORMAÇÕES<br>CORDÃO E CANTOS ARREDONDADOS.                                                                                                    | S VARIÁVEIS COM FOTO, ETC, ACABAMEN                                                                                                    | TO COM FURO PARA                                                             | UNIDADE 1<br>UNIDADE             | 300          | 20    |
| 3522478 | AÇÚCAR CRISTAL BRANCO ORIGEM VEGETAL CONSTITUÍDO DA SACAROSE DA CANA DE AÇÚCAR, PO<br>PRODUTO E MARCA DO FABRICANTE.                                                                                                    | Ó BRANCO FINO, EMBALAGEM DE 1KG CO                                                                                                    | M IDENTIFICAÇÃO DO                                                           | PACOTE 1<br>PACOTE               | 339          | 2.0   |
| 3474548 | ÁGUA MINERAL SEM GÁS, ACONDICIONADA EM CARRAFÕES PLÁSTICOS DE 20 (VINTE) LITROS, TRAN<br>QARRAFÕES, COM PROTETOR NA PARTE SUPERIOR E LACRE DE SEGURANÇA, FORNECIDO MEDIDA<br>PELA EMPRESA CONTRATADA, QUE ATENDAM AS NORMAS DA ABIN E DEVIDAMENTE APROVADA PEL                                                                                    | NSPARENTES, HIGIENIZADOS NA PARTE IN<br>TE A TROCA DE VASILHAMES (REPOSIÇÃ<br>LO ÓRGÃO DE FISCALIZAÇÃO E CONTROI                                                       | ITERNA E EXTERNA DOS<br>D), DISPONIBILIZADOS<br>E.                           | GARRAFAO 1<br>GARRAFAO           | 378          | 2.6   |
| 3467457 | ÁGUA SANITÁRIA, APROPRIADA PARA DESINFECÇÃO DE RALOS E VASOS SANITÁRIOS: COMPONENTI<br>ATIVO ENTRE 2,0% - 2,5 % P/P, 100% MICROFILTRADA, SEM IMPUREZAS, MÚLTIPLO USO; ESTABILIZAN<br>GARRAFA PLÁSTICA DE 1000ML.                                                                                                    | e ativo: Naocl (Hipoclorito de Sódio<br>Ite: Naoh - Hidroxido de Sódio; veícu                                                                                          | ) Com teor de cloro<br>Lo: Água potável -                                    | FRASCO 1<br>FRASCO               | 44           | 2 6   |
| 3469028 | ÁLCOOL EM GEL 70% - 1000ML GEL ANTISÉPTICO A BASE DE ALCOOL 70%, APLICAÇÃO EM GEL COM<br>CONTATO, AGINDO PROFUNDAMENTE NA PELE OBTENDO MELHORES RESULTADOS E RAPIDEZ NA<br>RESSECAMENTO DAS MÃOS, MESMO COM O USO CONTÍNUO. EMBALAGEM COM 1000ML, DEVERÁ CO<br>PROCEDÊNCIA, VÁLVULA COMPATÍVEL COM O DISPENSER, ODOR CARACTERÍSTICO DO ÁLCOLL. CO | I ESPALHABILIDADE DE FORMA A AUMEN <sup>.</sup><br>IIGIENIZAÇÃO DE FORMA SIGNIFICATIVA E<br>ONSTAR EXTERNAMENTE A IDENTIFICAÇÃ<br>DM O DEVIDO REGISTRO NA ANVISA E MIN | TAR A SUPERFÍCIE DE<br>EVITANDO O<br>O, LOTE, VALIDADE,<br>ISTERIO DA SAÚDE. | EMBALAGEM<br>PLÁSTICA 1<br>LITRO | 6287         | 2 6   |
| 3468078 | ÁLCOOL ETÍLICO DILUÍDO, 46º INPM, EMBALAGEM COM 1000ML, COM A IDENTIFICAÇÃO DO PRODUTO                                                                                                    | DE MARCA DO FABRICANTE, USO DOMÉS                                                                                                    | TICO EM GERAL.                                                               | FRASCO 1<br>FRASCO               | 50           | 2.0   |
| 3553154 | ALCOOL GEL 70%, 500ML                                                                                                    |                                                                                                    |                                                                              | MILILITRO 1<br>MILILITRO         | 258          | 2 6   |
| 11498   | ALGODÃO, HIDROFILO EM MANTA FINA, DE ESPESURA UNIFORME, CAMADAS SOBREPOSTAS, REGUL<br>BRANCA BOA ABSORVISÃO INODORO ENROLADO EM PAPEL APROPRIADO EM TODA SUA EXTENSÃO                                                                                                    | LAMENTE COMPACTO DE ASPECTO HOMO<br>EMBALAGEM COM DADOS IDENTIFICAÇÃ                                                                                                   | IGENIO E MACIO , COR<br>O E PROCEDÊNCIA                                      | PACOTE 25<br>GRAMAS              | 6            | 2.6   |
| 34621   | ALMOFADA PARA CARIMBO, ESTOJO PLÁSTICO № 03 , EM TECIDO , TINTA COR AZUL , EMBALAGEM C<br>VALIDADE                                                                                                    | CONTENDO DADOS DE IDENTIFICAÇÃO, PR                                                                                                    | ROCEDÊNCIA E PRAZO DE                                                        | CAIXA 1<br>UNIDADE               | 1            | 2 6   |
| 33261   | APAGADOR, DE PLASTICO , , PARA QUADRO BRANCO , TAMANHO PADRÃO                                                                                                    |                                                                                                    |                                                                              | AVULSO 1<br>UNIDADE              |              | 2 6   |
|         | «« « »                                                                                                    | 1/3 » »»                                                                                                    |                                                                              |                                  |              |       |

Ao clicar em **FINALIZAR LANÇAMENTO**, serão apresentadas três opções: **finalizar lançamento, continuar depois** e **cancelar lançamento** (ver fig.12):

EmCONTINUAR DEPOIS: Salva as informações que já foram lançadas, permitindo que o usuário continueo lançamento. Para dar prosseguimento deve-se clicar emCONTINUAR LANÇAMENTO

**Observação:** Quando existir um lançamento de contagem salvo e não concluído, o botão **Iniciar lançamento** na parte superior da tela, automaticamente é alterado para **continuar Lançamento**.

Em CANCELAR LANÇAMENTO : Cancela todos os lançamentos que não foram salvos.

Em FINALIZAR LANÇAMENTO : Conclui o lançamento da quantidade dos itens no sistema;

Ao clicar em **finalizar lançamento > finalizar lançamento**, finaliza em definitivo o lançamento de contagem (ver fig.12).

ATENÇÃO! Após o lançamento ser finalizado, não será mais possível inserir outra informação.

| INICIO    | MOVIMENTAÇÃO INVENTÁRIO                                                                                                    |                                                                                                    |                            | GUARDIÃO     | SAIR  |
|-----------|----------------------------------------------------------------------------------------------------|----------------------------------------------------------------------------------------------------|----------------------------|--------------|-------|
|           |                                                                                                    |                                                                                                    |                            |              |       |
| INVENTÁRI | 0 > LANÇAMENTO DE CONTAGEM                                                                                                    |                                                                                                    |                            |              |       |
| ORGÃO:    | * ALMOXARIFADO:                                                                                                    | LISTAR POR: QTD POR TELA:                                                                                                    |                            |              |       |
| SEPOG -   | SECRETARIA MUNICIPAL DO PLANEJAMENTO, ORÇAMENTO E GESTÃO ALMOXARIFADO                                                                                           | SEPOG V @ ESTOQUE > 0 O ESTOQUE = 0 10 V CONTINUAR LANÇAMENTO                                                                                                    |                            |              |       |
| PESQUISA  | RITEM:                                                                                                    | PESOUISAR LIMPAR                                                                                                    | 1                          | SALVAR       |       |
|           |                                                                                                    | 15                                                                                                    |                            |              |       |
| CÓDIGO    |                                                                                                    | DESCRIÇÃO ITEM                                                                                                    | LINIDADE                   | OTD. CONTADA | ACÕES |
| 3526978   | CARA DE PROCESSO - EORMATO: 44Y30 (EORMATO AREDTO) / 4 Y 1 COR PAREL DEESET 19/                                                                                 |                                                                                                    |                            |              | 1,000 |
| 3320070   | ACIDO NU IDIÁTICO, CARDALA DIÁSTICA C/1000M LUNDEZA DE VASOS SANITÁDIOS DESO                                                                                    |                                                                                                    |                            |              |       |
| 33850     | FABRICAÇÃO, PRAZO DE VALIDADE, REGISTRO DO PRODUTO JUNTO A ANVISA E AO MINIST                                                                                   | ÉRIO DA SAÚDE.                                                                                                    | FRASCO 1000 MILILITRO      | 0            | 20    |
| 3522478   | AÇÚCAR CRISTAL BRANCO ORIGEM VEGETAL CONSTITUÍDO DA SACAROSE DA CANA DE AÇ                                                                                      | CÚCAR, PÓ BRANCO FINO, EMBALAGEM DE 1KG COM IDENTIFICAÇÃO DO PRODUTO E MARCA DO FABRICANTE.                                                                                                    | PACOTE 1 PACOTE            | 0            | 10    |
| 3474548   | ÁGUA MINERAL SEM GÁS, ACONDICIONADA EM GARRAFÕES PLÁSTICOS DE 20 (VINTE) LITR<br>SEGLIBANCA, FORMECIDO MEDIANTE A TROCA DE VASIL HANES (REPOSIÇÃO), DISPONIEI L | IOS, TRANSPARENTES, HIGIENIZADOS NA PARTE INTERNA E EXTERNA DOS GARRAFÕES, COM PROTETOR NA PARTE SUPERIOR E LACRE DE<br>ZODOS PELA EMPRESA CONTRATADA, QUE A TENDAM AS NORMAS DA ARMITE DEVIDAMENTE APROVADA PELO, ÓRGÃO DE EISCAUZAÇÃO E | GARRAFAD 1 GARRAFAD        |              | 10    |
| 0111010   | CONTROLE.                                                                                                    |                                                                                                    |                            |              | ~ •   |
| 3467457   | ÁGUA SANITÁRIA, APROPRIADA PARA DESINFECÇÃO DE RALOS E VASOS SANITÁRIOS: CON<br>NÚLTIPLO USO; ESTABILIZANTE: NAOH - HIDROXIDO DE SÓDIO; VEÍCULO: ÁGUA POTÁVEL - | FINALIZAÇÃO DE CONTAGEM DE ESTOQUE                                                                                                    | FRASCO 1 FRASCO            | 0            | 20    |
| 3469028   | ÁLCOOL EN GEL 70% - 1000ML GEL ANTISÉPTICO A BASE DE ALCOOL 70%, APLICAÇÃO EL<br>RESULTADOS E RAPIDEZ NA HIGIENIZAÇÃO DE FORMA SIGNIFICATIVA E EVITANDO O RESS  |                                                                                                    | ENBALAGEN PLÁSTICA 1 LITRO | 0            | 10    |
| 0400020   | VALIDADE, PROCEDÊNCIA, VÁLVULA COMPATÍVEL COM O DISPENSER, ODOR CARACTERÍS                                                                                      |                                                                                                    |                            |              | ~ •   |
| 3553154   | ALCOOL GEL 70%, 500ML                                                                                                    | FINALIZAR LANCAMENTO CONTINUAR DEPOTS CANCELAR LANCAMENTO                                                                                                    | MILILITRO 1 MILILITRO      | 0            | 20    |
| 11498     | ALGODÃO, HIDROFILO EM MANTA FINA, DE ESPESURA UNIFORME, CAMADAS SOBREPOSTA<br>EM TODA SUA EXTENSÃO EMBALAGEM COM DADOS IDENTIFICAÇÃO E PROCEDÊNCIA              |                                                                                                    | PACOTE 25 GRAMAS           | 0            | 20    |
| 34621     | ALMOFADA PARA CARIMBO, ESTOJO PLÁSTICO Nº 03, EM TECIDO, TINTA COR AZUL, EMBA                                                                                   |                                                                                                    | CAXA 1 UNIDADE             | 0            | 20    |
| 33261     | APAGADOR, DE PLASTICO, , PARA QUADRO BRANCO, TAMANHO PADRÃO                                                                                                    |                                                                                                    | A/ULSO 1 UNIDADE           | 0            | 20    |
|           |                                                                                                    |                                                                                                    |                            |              |       |
|           |                                                                                                    |                                                                                                    |                            |              |       |
|           |                                                                                                    | GERAK KELATURIU FINALIZAK LANÇAMENTU                                                                                                    |                            |              |       |
|           |                                                                                                    |                                                                                                    |                            |              |       |

#### Fig.12 - Tela de lançamento de contagem > Finalizar lançamento

**ATENÇÃO!** No caso dos órgãos que possuem mais de um almoxarifado, o lançamento do inventário deverá ser realizado individualmente por cada almoxarifado.

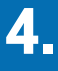

# **GERENCIAMENTO DE INVENTÁRIO**

Por meio da Ferramenta Gerenciamento de Inventário, o usuário poderá analisar as divergências existentes entre estoque físico e o do backup do sistema, através da funcionalidade **ajustes necessários** > **aplicar ajuste**, **análise crítica de inventário**, podendo também **emitir relatórios**, **limpar** e **finalizar inventário** (ver fig.13).

#### Fig.13 - Tela de gerenciamento do inventário

| INICIO   | MOVIMENTAÇÃO     | INVENTÁRIO                                                                     | GUARDIÃO | SAIR |
|----------|------------------|--------------------------------------------------------------------------------|----------|------|
|          |                  | GERENCIAMENTO DE INVENTÁRIO                                                    |          |      |
| INVENTÁR | RIO > GERENCIAM  | ENTO DE INVENTÁRIO                                                             |          |      |
| * ÓRGÃO  | ).               | * Almoxarifado:                                                                |          |      |
| SEPOG    | - SECRETARIA MUN | ICIPAL DO PLANEJAMENTO, ORÇAMENTO E GESTÃO                                     | ~        |      |
| * AJUSTI | ES NECESSÁRIOS:  |                                                                                |          |      |
| SELEC    | IONE             | ▼                                                                              |          |      |
|          |                  |                                                                                |          |      |
|          | A                | PLICAR AJUSTES   LIMPAR   ANÁLISE CRÍTICA DE INVENTÁRIO   FINALIZAR INVENTÁRIO |          |      |

#### FUNCIONALIDADES DA TELA DE GERENCIAMENTO DE INVENTÁRIO

Ao clicar em **ANÁLISE CRÍTICA DE INVENTÁRIO**, o sistema faz o comparativo das informações inseridas manualmente pelo usuário, com backup do estoque do sistema, aponta os ajustes quando necessários, e não existindo ajustes a serem realizados informa que o inventário pode ser finalizado.

Havendo necessidade de ajustes o sistema apresentará as seguintes mensagens "**o inventário ainda não poderá ser finalizado**", pois o sistema constatou que (ver fig.14):

- "Existem itens a serem cadastrados para ajuste do inventário".
  - Significa que a quantidade do item digitada foi maior que a do backup;
- "Existem itens a serem baixados para ajuste do inventário".
  - Significa que a quantidade digitada foi **menor** que a do backup.

ATENÇÃO! O inventário não poderá ser finalizado enquanto existir itens com divergências no estoque.

#### Fig.14 - Análise crítica de inventário quando há ajustes a serem realizados

|                                                           | ANÁLISE CRÍTICA DE INVENTÁRIO                                       |
|-----------------------------------------------------------|---------------------------------------------------------------------|
| INVENTÁRIO > GERENCIAMENTO DE INVENTÁRIO                  | O INVENTÁRIO AINDA NÃO PODERÁ SER FINALIZADO:                       |
| * ÓRGÃO:<br>SEPOG - SECRETARIA MUNICIPAL DO PLANEJAMENTO, | 1 - EXISTEM ITENS A SEREM CADASTRADOS PARA O AJUSTE DO INVENTÁRIO.  |
| * AJUSTES NECESSÁRIOS:<br>SELECIONE                       | 2 - EXISTEM ITENS A SEREM BAIXADOS PARA O AJUSTE DO INVENTÁRIO.     |
| APLICA                                                    | R AJUSTES LIMPAR ANÁLISE CRÍTICA DE INVENTÁRIO FINALIZAR INVENTÁRIO |

Se ocorrerem os dois casos mencionados acima serão emitidas as duas mensagens.

Quando não houver a necessidade de ajustes, será apresentada a mensagem "**não existem ajustes a** serem realizados. O inventário já pode ser finalizado" (ver fig.15).

# Fig.15 - Análise crítica quando não há ajustes a serem realizados ANÁLISE CRÍTICA DE INVENTÁRIO S NÃO EXISTEM AJUSTES A SEREM REALIZADOS.

O INVENTÁRIO JÁ PODE SER FINALIZADO.

Em **ajustes necessários**, o usuário ao selecionar uma das opções disponíveis, e em seguida clicar em **aplicar ajustes**, é possível visualizar os itens e as quantidades que devem ser ajustadas pela **entrada e/ou a baixa** (ver fig.16).

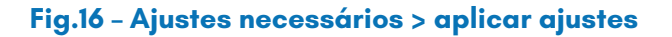

| INICIO          | MOVIMENTAÇÃO               | INVENTÁRIO                                                                   | GUARDIÃO | SAIR |
|-----------------|----------------------------|------------------------------------------------------------------------------|----------|------|
|                 |                            |                                                                              |          |      |
| INVENTÀ         | RIO > GERENCIAMENTO        | ) DE INVENTARIO                                                              |          |      |
| * ÓRGÃ<br>SEPOG | O:<br>- SECRETARIA MUNICIP | ALMOXARIFADO:     ALMOXARIFADO SEPOG                                         |          |      |
| * AJUST         | TES NECESSÁRIOS:           | ×                                                                            |          |      |
| SELEC           | IONE                       |                                                                              |          |      |
| ITENS           | A SEREM CADASTRAD          | OS APLICAR AJUSTES LIMPAR ANÁLISE CRÍTICA DE INVENTÁRIO FINALIZAR INVENTÁRIO |          |      |
| - ITENS         | A SEREM BAIXADOS           |                                                                              |          |      |

Para visualizar os itens e as quantidades que deverão ser **cadastradas**, deve-se em **ajustes necessá**rios, selecionar itens a serem cadastrados, clicar em <u>APLICAR AJUSTES</u>, sendo permitido gerar o relatórios de entrada para ajuste do inventário (ver fig.17).

#### Fig.17 - Aplicando ajustes nos itens a serem cadastrados

| INVENTÁRIO > 0 | ERENCIAMENTO DE INVENTÁRIO                                                                                                    |                        |                    |                   |                             |
|----------------|----------------------------------------------------------------------------------------------------|------------------------|--------------------|-------------------|-----------------------------|
| * ÓRGÃO:       | * ALMOXARIFADO:                                                                                                    |                        |                    |                   |                             |
| NOME DO Ó      | RGÃO ALMOXARIFADO ******                                                                                                    |                        | ~                  |                   |                             |
| * AJUSTES NEC  | ESSÁRIOS:                                                                                                    |                        |                    |                   |                             |
| ITENS A SER    | EM CADASTRADOS ~                                                                                                    |                        |                    |                   |                             |
| SELECIONE      |                                                                                                    |                        |                    |                   |                             |
| ITENS A SER    | EM CADASTRADOS APLICAR AJUSTES LIMPAR ANÁLIS                                                                                                    | se crítica de invent   | ÁRIO FINALIZAR IN  | IVENTÁRIO         |                             |
| ITENS A SER    | EM BAIXADOS                                                                                                    |                        |                    |                   |                             |
|                | ITENS SELECION                                                                                                    | ADOS PARA AJUSTES NO I | ESTOQUE            |                   |                             |
| CÓD. MATERIAL  | MATERIAL 🗢                                                                                                    | UNIDADE                | QUANTIDADE CONTADA | QTD.CÓPIA SISTEMA | QUANTIDADE A SER CADASTRADA |
| 3551132        | SABÃO EM PÓ - CAIXA COM 500 G.                                                                                                    | CAIXA 1 CAIXA          | 60                 | 14                | 46                          |
| 3551133        | VASSOURA, PÊLO SINTÉTICO, BASE PLÁSTICA ROSQUEADA, CABO DE<br>MADEIRA PLASTIFICADO, MÍNIMO 1,20 METRO, 40 CM , COM MÍNIMO DE 03<br>CARREIRAS DE CERDAS. | UNIDADE 1 UNIDADE      | 50                 | 15                | 35                          |
| GERAR RELAT    | ÓRIO                                                                                                    |                        |                    |                   |                             |

Para visualizar os itens e as quantidades que deverão ser **baixadas**, deve-se em **ajustes necessários**, selecionar **itens a serem baixados** e clicar em **APLICAR AJUSTES**, sendo permitido **gerar o relatório baixa para ajuste do inventário** (ver fig.18).

#### Fig.18 - Aplicando ajustes nos itens a serem baixados

| INVENTÁRIO > (                            | GERENCIAMENTO DE INVENTÁ                         | ÍRIO                                                    |                                   |                    |                   |                          |
|-------------------------------------------|--------------------------------------------------|---------------------------------------------------------|-----------------------------------|--------------------|-------------------|--------------------------|
| * Órgão:<br><b>NOME DO Ó</b>              | RGÃO                                             | * ALMOXARIFADO:                                         | ~                                 |                    |                   |                          |
| * AJUSTES NEC<br>ITENS A SER<br>SELECIONE | ESSÁRIOS:<br>E <b>M BAIXADOS</b>                 |                                                         |                                   |                    |                   |                          |
| ITENS A SER                               | EM CADASTRADOS<br>EM BAIXADOS                    | APLICAR AJUSTES                                         | RÍTICA DE INVENTÁRIC              | FINALIZAR INVEN    | ITÁRIO            |                          |
|                                           |                                                  | ITENS SELECIONADOS                                      | S PARA AJUSTES NO ESTO            | QUE                |                   |                          |
| CÓD. MATERIAL                             |                                                  | MATERIAL 🕈                                              | UNIDADE                           | QUANTIDADE CONTADA | QTD.CÓPIA SISTEMA | QUANTIDADE A SER BAIXADA |
| 3478260                                   | SABONETE LÍQUIDO FRAGRA<br>EMBALAGEM DE PLÁSTICO | ÂNCIA AGRADÁVEL, CONCENTRADO, NEUTRO, EM<br>DE 5 LITROS | EMBALAGEM 1<br>EMBALAGEM PLÁSTICA | 0                  | 28                | 28                       |
| 3551129                                   | SACO PLÁSTICO PARA ACO<br>PRETO.                 | NDICIONAMENTO DE LIXO CAPACIDADE 100 L                  | UNIDADE 1 UNIDADE                 | 202                | 302               | 100                      |
|                                           |                                                  | «« «                                                    | »»»                               |                    |                   |                          |
| GERAR RELAT                               | ÓRIO                                             |                                                         |                                   |                    |                   |                          |

Ao clicar em [LIMPAR], o usuário retorna para tela inicial do gerenciamento do inventário.

#### Fig.19 - Gerenciamento de inventário > limpar

| INVENTÁRIO > GERENCIAMENTO DE INVENTÁRIO                                                           |
|----------------------------------------------------------------------------------------------------|
| * ÓRGÃO:<br>SEPOG - SECRETARIA MUNICIPAL DO PLANEJAMENTO, ORÇAMENTO E GESTÃO<br>ALMOXARIFADO SEPOG |
| * AJUSTES NECESSÁRIOS:<br>SELECIONE                                                                |
| APLICAR AJUSTES LIMPAR ANÁLISE CRÍTICA DE INVENTÁRIO FINALIZAR INVENTÁRIO                          |

**ATENÇÃO!** Quando necessário corrigir as divergências no estoque do SGA, através da entrada ou baixa, o usuário deve solicitar via processo a COGEPAT/CEMOVA.

# 5.

## MOVIMENTAÇÃO (REALIZAÇÃO DOS AJUSTES DO INVENTÁRIO)

Ao constatar divergência entre o estoque físico e o constante no backup realizado do sistema, o usuário deverá realizar o ajuste mediante registro **entrada e/ou baixa**, pelo tipo **ajuste por inventário**, através de **Inventário > movimentação entrada ou > solicitação de baixa** (ver fig. 20).

#### Fig.20 - Movimentação > entrada/solicitação de baixa

|        |              |            | GRUPO: INVENTARIO | ()   |
|--------|--------------|------------|-------------------|------|
| INICIO | MOVIMENTAÇÃO | INVENTÁRIO | GUARDIÃO          | SAIR |
|        | ENTRADA      | •          |                   |      |
|        | SOLICITAÇÃO  | DE BAIXA   |                   |      |

#### **ENTRADA**

No caso dos itens **a serem cadastrados**, no **menu movimentação**, deve-se clicar em **entrada > entrada almoxarifado** e selecionar o tipo de entrada **ajuste por inventário** e cadastrar a quantidade correta do item (ver fig.21).

Para cadastrar a quantidade do item, deve-se:

- . Preencher os campos fornecedor, nº do processo e observação;
- Na barra **pesquisar produto**, clicar em <u>o cóbigo</u>, informar o nº código do item ou em <u>o PALAVRA-CHAVE</u>, preencher com o nome do item, e clicar em **pesquisar**;
- Em seguida preencher as informações referentes a quantidade, valor do item, e clicar em **Ok** (ver fig.21).

#### Fig.21 – Tela de entrada ajuste por inventário

| INICIO                                                                                                    | MOVIMENTAÇÃO                                                   | INVENTÁRIO       |               |                   |                                                                                                    |                                                                                                    |                     | GUARDIÃO | SAIR |
|----------------------------------------------------------------------------------------------------|----------------------------------------------------------------|------------------|---------------|-------------------|----------------------------------------------------------------------------------------------------|----------------------------------------------------------------------------------------------------|---------------------|----------|------|
|                                                                                                    | ENTRADA                                                        | •                | ENTRADA A     | LMOX              | ARIFADO                                                                                                    |                                                                                                    |                     |          |      |
|                                                                                                    | SOLICITAÇÃO D                                                  | E BAIXA          |               |                   |                                                                                                    |                                                                                                    |                     |          |      |
|                                                                                                    |                                                                |                  |               |                   |                                                                                                    |                                                                                                    |                     |          |      |
| MOVIMENTOS >                                                                                                    | > ENTRADA                                                      |                  |               |                   |                                                                                                    |                                                                                                    |                     |          |      |
| U.G: SECRETAR<br>*ALMOXARIFADO<br>*TIPO DO BEM:                                                                                                    | RIA MUNICIPAL DO PLANEJA<br>D: ALMOXARIFADO S<br>CONTABILIZADO | MENTO, ORÇAMENTO | E GESTÃO      |                   |                                                                                                    |                                                                                                    |                     |          |      |
| *TIPO DE ENTRA                                                                                                    | ADA: AJUSTE POR INVE                                           | NTÁRIO ~         |               |                   |                                                                                                    |                                                                                                    |                     |          |      |
| FORNECEDOR                                                                                                    | O CNPJ   CPF                                                   |                  | PESC          | JUISAR            |                                                                                                    |                                                                                                    |                     |          |      |
| RAZÃO SOCIAL                                                                                                    | <u>.</u> ********                                              |                  |               |                   |                                                                                                    |                                                                                                    |                     |          |      |
| Nº DO PROCES                                                                                                    | SO: Nº DO PROCESSO R                                           | ELACIONADO AO A  | SSUNTO        |                   |                                                                                                    |                                                                                                    |                     |          |      |
| MÊS ENTRADA:                                                                                                    | 202104                                                         |                  |               | SELECION          | NE O PROD                                                                                                    | ло                                                                                                  | 8                   |          |      |
| INICIO MOVIM<br>EN<br>SO<br>MOVIMENTOS > ENTRADA<br>U.C: SECRETARIA MUNICIF<br>*ALMOXARIFADO: ALM<br>*TIPO DO BEM: CON<br>*TIPO DO BEM: CON<br>*TIPO DO ENTRADA, AJU2<br>FORNECEDOR () CNPJ<br>RAZÃO SOCIAL: ************************************ | ****                                                           | ****             | *****         |                   | CÓD                                                                                                    | PRODUTO                                                                                             | UND FOCIMENTO       |          |      |
|                                                                                                    | *****                                                          | *****            | *******       | ÁLC<br>ALC<br>FOR | LCOOL EM GEL 70% - 1000ML, GEL ANTISÉPTICO A BASE DE<br>LCOOL 70%, APLICAÇÃO EM GEL COM ESPALHABILIDADE DE<br>ORMA A AUMENTAR A SUPERFÍCIE DE CONTATO, AGINDO |                                                                                                    |                     |          |      |
|                                                                                                    | (*) CAMPOS OBRIGATORIOS                                        | 3                |               |                   | F                                                                                                    | ROFUNDAMENTE NA PELE OBTENDO MELHORES<br>RESULTADOS E RAPIDEZ NA HIGIENIZAÇÃO DE FORMA              | EMBALAGEM           |          |      |
| PESQUISAR PR                                                                                                    | 00010                                                          |                  |               | 3                 | 3469028 S                                                                                                    | IGNIFICATIVA E EVITANDO O RESSECAMENTO DAS MÃOS,<br>IESMO COM O USO CONTÍNUO. EMBALAGEM COM 1000ML, | PLÁSTICA 1<br>LITRO |          |      |
| CÓDIGO                                                                                                    |                                                                |                  |               |                   |                                                                                                    | DEVERÁ CONSTAR EXTERNAMENTE A IDENTIFICAÇÃO, LOTE,<br>ALIDADE PROCEDÊNCIA VÁLVULA COMPATÍVEL COM O  |                     |          |      |
| 3469028                                                                                                    | PES                                                            | SQUISAR          | $\Rightarrow$ |                   |                                                                                                    | ISPENSER, ODOR CARACTERÍSTICO DO ÁLCOOL. COM O<br>JEVIDO REGISTRO NA ANVISA E MINISTERIO DA SAÚDE.  |                     |          |      |
|                                                                                                    |                                                                |                  |               | * 01145           |                                                                                                    |                                                                                                    |                     |          |      |
|                                                                                                    |                                                                |                  |               | 02071             |                                                                                                    |                                                                                                    | K CADA STRADA       |          |      |
|                                                                                                    |                                                                |                  |               | CASAS             | 5 DECIMAIS                                                                                                    | ₹ 4                                                                                                 |                     |          |      |
|                                                                                                    |                                                                |                  |               | * PRE             | EÇO UNITÁ                                                                                                    |                                                                                                    |                     |          |      |
|                                                                                                    |                                                                |                  |               |                   |                                                                                                    | UTILIZAR 4 CASAS DECIMAIS. EX: R\$ 1,12 - DIGITAR                                                   | R 1,1200            |          |      |
|                                                                                                    |                                                                |                  |               |                   |                                                                                                    |                                                                                                    |                     |          |      |
|                                                                                                    |                                                                |                  | _             | ОК                | CLIQUE                                                                                                    | AQUI APÓS O PREENCHIMENTO DAS INFORMAÇÕES                                                           |                     |          |      |

Caso o item tenha características obrigatórias, clicar no ícone 🐓 , preencher os campos obrigatórios, clicar em **inserir** e em seguida em **confirmar**, para avançar para próxima tela (ver fig.22).

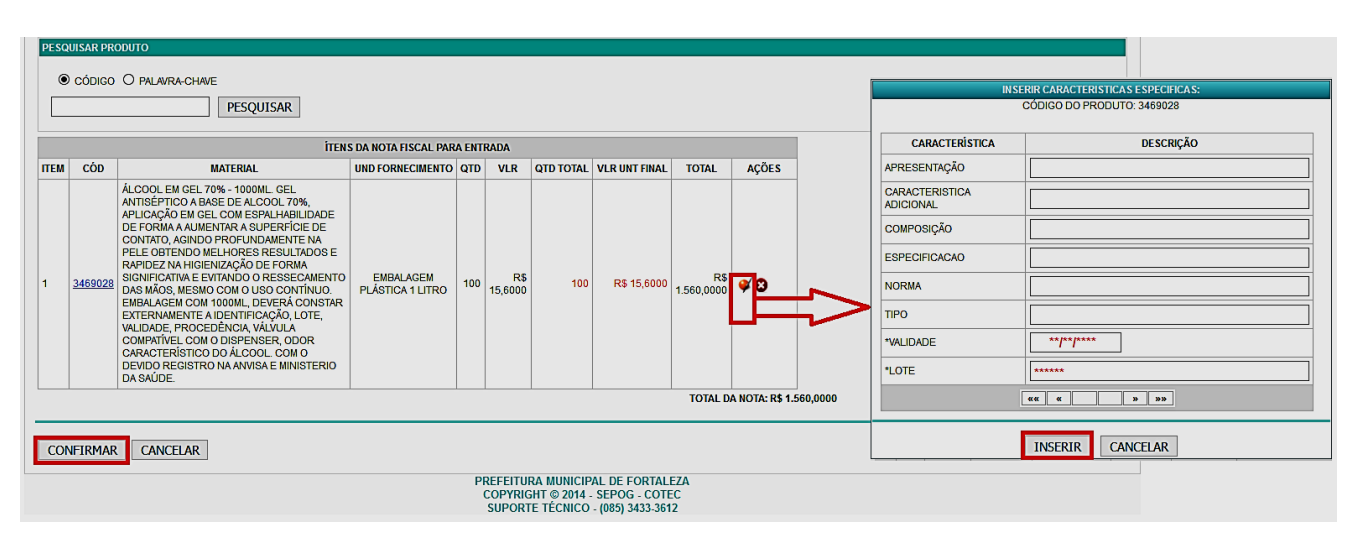

Fig.22 - Confirmando a entrada ajuste por inventário

Para concluir a entrada, deve-se clicar em **salvar** duas vezes, e em seguida clicar em **gerar termo** (ver fig.23).

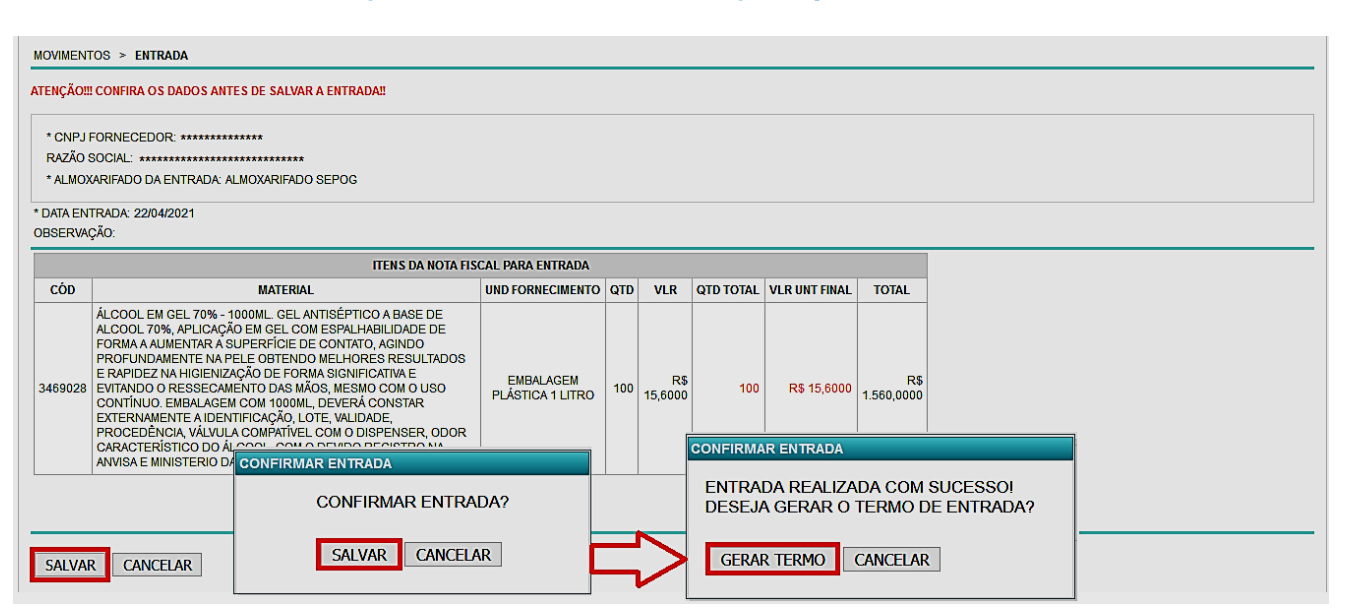

Fig.23 - Salvando a entrada ajuste por inventário

ATENÇÃO! Confira todos os dados da entrada antes de salvar.

#### BAIXA

No caso de **itens a serem baixados**, deve ser cadastrada **previamente** a solicitação de baixa dos itens no SGA, devendo a homologação da baixa ser realizada pela COGEPAT/CEMOVA.

No menu **movimentação**, deve-se clicar em **solicitação de baixa > cadastrar** e selecionar o tipo de baixa **ajuste por inventário**.

Para cadastrar a solicitação de baixa, deve-se (ver fig.24):

- No campo **número do processo**, inserir o número do processo e clicar em 🕓 para pesquisá-lo;
- . No campo justificativa, justificar a baixa;

• Na barra **pesquisar produto**, clicar em • códico e informar o nº códico do item ou

- em **O** PALAVRA-CHAVE , preencher com o nome do item, e clicar em **pesquisar**;
- Em seguida **selecionar o item**, preencher a **quantidade** a ser baixada, e clicar em **Ok**.

#### Fig.24 - Tela de solicitação de baixa ajuste por inventário

|                                                                                                    |        | SELECIO | one o pro | отла                                                                                                    |             | 8                                |
|----------------------------------------------------------------------------------------------------|--------|---------|-----------|----------------------------------------------------------------------------------------------------|-------------|----------------------------------|
| MOVIMENTAÇÃO > SOLICITAÇÃO DE BAIXA > CADASTRO / E                                                                | DIÇÃO  |         | CÓD.      | PRODUTO                                                                                                    | QTD ESTOQUE | UNIDADE                          |
| * ALMOXARIFADO: ALMOXARIFADO SEPOG ✓<br>TIPO DE BAIXA: AJUSTE POR INVENTÁRIO<br>* NÚMERO DO PROCESSO: P*****/20** |        |         | 3469028   | ÁLCOOL EM GEL 70% - 1000ML GEL ANTISÉPTICO A BASE<br>DE ALCOOL 70%, APLICAÇÃO EM GEL COM<br>ESPAL-HABILDADE DE FORMA A AUMENTRA SUPERFÍCIE<br>DE CONTATO, AGINDO PROFUNDAMENTE NA PELE<br>OBTENDO MELHORES RESULTADOS E RAPIDEZ NA<br>HIGIENIZAÇÃO DE FORMA SIGNIFICATIVA E EVITANDO O<br>RESSECAMENTO DAS MÃOS, MESMO COM O USO<br>CONTÍNUO. EMBALAGEM COM 1000ML, DEVERÁ CONSTAR<br>EXTERNAMENTE A IDENTIFICAÇÃO, LOTE, VALIDADE,<br>PROCEDÊNCIA, VÁIVUI A COMPATÍVEI COM O DISPENSER |             | EMBALAGEM<br>PLÁSTICA 1<br>LITRO |
| • JUSTIFICATIVA:                                                                                                  | ****** | 01141   |           | ODOR CARACTÉRÍSTICO DO ÁLCOOL COM O DEVIDO<br>REGISTRO NA ANVISA E MINISTERIO DA SAÚDE.                                                                                                    |             |                                  |
|                                                                                                    |        |         |           |                                                                                                    |             |                                  |
| PESQUISAR PRODUTO                                                                                                 |        | OK      |           | ICELAR                                                                                                    |             |                                  |
| código O Palavra-Chave                                                                                            |        |         |           |                                                                                                    |             |                                  |
| 2469028 PESQUISAR                                                                                                 |        |         |           |                                                                                                    |             |                                  |

Na tela a seguir, deve-se clicar em **salvar** e em **Ok**, para concluir a solicitação de baixa (ver fig.25).

#### Fig.25 - Salvando a solicitação de baixa

| ESQUISAR PRO     CÓDIGO | CÓDIGO O PALAVRA-CHAVE     PESQUISAR                                                                                                    |                                                                                                    |         |                       |                    |       |  |  |  |  |
|-------------------------|----------------------------------------------------------------------------------------------------|----------------------------------------------------------------------------------------------------|---------|-----------------------|--------------------|-------|--|--|--|--|
|                         | ITENS SELECIONADOS PARA SOLICITAR                                                                                                    |                                                                                                    |         |                       |                    |       |  |  |  |  |
| CÓD. MATERIAL           |                                                                                                    | MATERIAL                                                                                                    | UNIDADE | QUANTIDADE SOLICITADO | QUANTIDADE ESTOQUE | AÇÕES |  |  |  |  |
| <u>3469028</u>          | ÁLCOOL EM GEL 709<br>APLICAÇÃO EM GEL 0<br>DE CONTATO, AGIND<br>RESULTADOS E RAF<br>RESSECAMENTO D<br>1000ML, DEVERÁ C<br>PROCEDÊNCIA, VÁL<br>DO ÁLCOOL COM C | 6 - 1000ML GEL ANTISÉPTICO A BASE DE ALCOOL 70%,<br>COM ESPALHABILIDADE DE FORMA A AUMENTAR A SUPERFÍCIE<br>O PROFUNDAMENTE NA PELE OBTENDO MELHORES<br>TEM CERTEZA QUE DESEJA CADASTRAR A SOLICITAÇÃO DE BA | NXA?    | 100                   | 6287               | 8     |  |  |  |  |
| SALVAR                  | /OLTAR                                                                                                    | OK                                                                                                    | ar      |                       |                    |       |  |  |  |  |

**ATENÇÃO:** O processo de solicitação de ajuste, deve dar início ao processo de inventário, no qual deve constar os **relatórios de entrada para ajuste do inventário** e/ou **de baixa para ajuste do inventário**.

# 6.

# **CONCLUSÃO DO INVENTÁRIO**

Após os ajustes necessários serem realizados, o inventário deve ser finalizado. No menu **inventário** > **gerenciamento de Inventário**, deve-se clicar em **FINALIZAR INVENTÁRIO** e em **ok** (ver fig.26).

**ATENÇÃO:** No momento em que o inventário for finalizado, as movimentações ficarão bloqueadas por uma hora.

#### Fig.26 - Finalizando o inventário

| GRUPO: INVENTARIO                |                             |  |          |          |      |  |  |  |  |
|----------------------------------|-----------------------------|--|----------|----------|------|--|--|--|--|
| INICIO MOVIMENTAÇÃO              | INVENTÁRIO                  |  |          | guardião | SAIR |  |  |  |  |
|                                  | GERENCIAMENTO DE INVENTÁRIO |  |          |          |      |  |  |  |  |
| INVENTÁRIO > <b>Gerenciament</b> |                             |  |          |          |      |  |  |  |  |
| * ÓRGÃO: * ALMOXARIF             |                             |  |          |          |      |  |  |  |  |
| * AJUSTES NECESSÁRIOS:           |                             |  |          |          |      |  |  |  |  |
| SELECIONE                        | ~                           |  | <u> </u> |          |      |  |  |  |  |
| APLICA                           | O FINALIZAR INVENTÁRIO      |  |          |          |      |  |  |  |  |

Assim que o inventário for finalizado, o Termo de Conclusão do Inventário estará disponível para ser gerado.

# RELATÓRIOS

7.

#### **RELATÓRIO DE DIVERGÊNCIAS NO ESTOQUE**

Esse relatório apresenta a relação dos itens com diferenças entre a quantidade lançada (contada) e a existente no backup do estoque gerado do sistema.

Para gerar o relatório, deve-se acessar o **menu inventário**, clicar em **relatório de divergências no estoque > pesquisar**, e por último na figura (ver fig.27).

#### Fig.27 - Gerar o relatório de divergências no estoque

| INICIO     | INVENTÁRIO                         |       |                         |                 |             |            |                     |            |             |                 |
|------------|------------------------------------|-------|-------------------------|-----------------|-------------|------------|---------------------|------------|-------------|-----------------|
| AMBIENTE   | LANÇAMENTO DE CONTAGEM             |       |                         |                 |             |            |                     |            |             |                 |
|            | GERENCIAMENTO DE INVENTÁRIO        |       |                         |                 |             |            |                     |            |             |                 |
| INVENTAR   | RELATÓRIO DE DIVERGÊNCIAS NO ESTOQ | UE    |                         |                 |             |            |                     |            |             |                 |
| • ÓRGÃO    | RELATÓRIO DE INVENTÁRIO BALANÇO DO | JE    |                         |                 |             |            |                     |            |             |                 |
| SMS - SE   | TERMO DE CONCLUSÃO                 |       | SMS                     | ~               |             |            |                     |            |             |                 |
|            |                                    |       |                         |                 |             |            |                     |            |             |                 |
|            |                                    |       |                         |                 |             |            |                     |            |             |                 |
|            |                                    |       |                         |                 | PESQUISAR   | MPAR       |                     |            |             |                 |
| SOLICITACŐ |                                    |       |                         |                 |             |            |                     |            |             |                 |
| JOLICHAÇO  |                                    |       |                         |                 |             |            |                     |            |             |                 |
|            |                                    |       |                         |                 | FOLICITAÇÕE |            |                     |            |             | 1               |
|            |                                    |       |                         |                 | SOLICITAÇÕE |            |                     |            |             |                 |
|            |                                    | UG    | ALMOXARIADO             | TIPO INVENTÁRIO | DATA INICIO | DATA FIM   | data da finalização | SITUAÇÃO   | ATIVO AÇÕES |                 |
|            |                                    | SMS A | ALMOXARIFADO COAF - SMS | ANUAL           | 18/08/2020  | 30/11/2020 | -                   | AUTORIZADO | SIM 📄       |                 |
|            |                                    |       |                         |                 | «« «        | » »»       |                     |            |             | SERAR RELATÓRIO |
|            |                                    |       |                         |                 |             |            |                     |            |             |                 |

**ATENÇÃO!** Esse relatório só poderá ser emitido após a finalização do lançamento de contagem e antes da finalização do inventário.

#### **RELATÓRIO DE INVENTÁRIO – BALANÇO DE ESTOQUE**

Esse relatório apresenta um balanço geral do estoque e dos ajustes (entrada e/ou baixa), que foram realizados durante a o inventário.

Para gerar o relatório, deve-se acessar o **menu inventário**, clicar em **relatório de inventário balanço** de estoque, selecionar o **tipo de inventário** e o **exercício**, clicar em **pesquisar**, e por último em **gerar relatório** ou na figura (ver fig.28).

#### Fig.28 - Gerar o relatório de inventário balanço de estoque

| INICIO    | INVENTÁRIO                                                                                   |             |                  |           |                |            |            |           |         |  |  |
|-----------|----------------------------------------------------------------------------------------------|-------------|------------------|-----------|----------------|------------|------------|-----------|---------|--|--|
| AMBIENTE  | LANÇAMENTO DE CONTAGEM                                                                       |             |                  |           |                |            |            |           |         |  |  |
| INVENTÁDI | GERENCIAMENTO DE INVENTÁRIO                                                                  |             |                  |           |                |            |            |           |         |  |  |
| INVENTARI | RELATÓRIO DE DIVERGÊNCIAS NO ESTOQUE                                                         | E           |                  |           |                |            |            |           |         |  |  |
| * ÓRGÃO   | RELATÓRIO DE INVENTÁRIO BALANÇO DO ES                                                        | STOQUE      |                  | * TIPO DE | INVENTÁRIO: *I | EXERCÍCIO: |            |           |         |  |  |
| GABPRE    | EE TERMO DE CONCLUSÃO                                                                        |             |                  |           |                |            |            |           |         |  |  |
|           |                                                                                              |             |                  |           |                |            |            |           |         |  |  |
|           |                                                                                              |             |                  |           |                |            |            |           |         |  |  |
|           |                                                                                              |             |                  |           | PESQUISAK      | AK         |            |           |         |  |  |
| SOLICITAC | ŐES                                                                                          |             |                  |           |                |            |            |           |         |  |  |
|           |                                                                                              |             |                  |           |                |            |            |           |         |  |  |
|           |                                                                                              |             |                  |           | SOLICITAÇÕES   |            |            |           | ALC: NO |  |  |
|           | UG ALMOXARIADO TIPO INVENTÁRIO DATA INICIO DATA FIM DATA DA FINALIZAÇÃO SITUAÇÃO ATIVO AÇÕES |             |                  |           |                |            |            |           |         |  |  |
|           | GA                                                                                           | ABPREF ALMO | XARIFADO GABPREF | ANUAL     | 28/08/2020     | 30/11/2020 | 03/09/2020 | CONCLUÓDO | NÃO     |  |  |
|           |                                                                                              |             |                  |           |                |            |            |           |         |  |  |
|           | GERAR RELATÓRIO                                                                              |             |                  |           |                |            |            |           |         |  |  |

#### TERMO DE CONCLUSÃO DO INVENTÁRIO

É o documento que oficializa o encerramento das atividades referentes ao inventário dos bens de consumo existentes no estoque do(s) almoxarifado(s) que compõe(m) a Unidade Gestora, o qual declara que todos os ajustes necessários foram realizados.

Para gerar o Termo, deve-se acessar o **menu inventário**, clicar em **Termo de Conclusão > Termo de con**clusão do Inventário anual, selecionar o exercício, clicar em **pesquisar** e em gerar relatório (ver fig.29).

| INICIO                                                                                 | MOVIN | IENTAÇÃO  | INVENTÁRIO                                                   |                                                           |     |                   |          |                     |          | Uardião | SAIR |
|----------------------------------------------------------------------------------------|-------|-----------|--------------------------------------------------------------|-----------------------------------------------------------|-----|-------------------|----------|---------------------|----------|---------|------|
|                                                                                        |       |           | TERMO                                                        | RMO DE CONCLUSÃO 🔸 TERMO DE CONCLUSÃO DO INVENTÁRIO ANUAL |     |                   |          |                     |          |         |      |
| INVENTÁRIO > RELATÓRIO DO TERMO DE CONCLUSÃO DO INVENTÁRIO ANUAL                       |       |           |                                                              |                                                           |     |                   |          |                     |          |         |      |
| * ÓRGÃO:<br>SEPOG - SECRETARIA MUNICIPAL DO PLANEJAMENTO, ORCAMENTO E GESTÃO<br>2020 v |       |           |                                                              |                                                           |     |                   |          |                     |          |         |      |
|                                                                                        |       |           |                                                              |                                                           |     |                   |          |                     |          |         |      |
|                                                                                        |       |           |                                                              |                                                           | PE: | SQUISAR LI 202    | 21       |                     |          |         |      |
|                                                                                        |       |           |                                                              |                                                           | LI  | STA DE SOLICITAÇÕ | ES       |                     |          |         |      |
|                                                                                        | UG    | ALMOX     | ARIADO                                                       | TIPO INVENTÁRIO                                           |     | DATA INICIO       | DATA FIM | DATA DA FINALIZAÇÃO | SITUAÇÃO | ΑΠΙΟ    |      |
|                                                                                        | SEPOG | ALMOXARIF | 10XARIFADO SEPOG ANUAL 10/11/2020 30/11/2020 19/11/2020 CONC |                                                           |     |                   |          |                     |          | NÃO     |      |
| ««         »         »»                                                                |       |           |                                                              |                                                           |     |                   |          |                     |          |         |      |
| GERAR RELATÓRIO                                                                        |       |           |                                                              |                                                           |     |                   |          |                     |          |         |      |

#### Fig.29 - Gerar o termo de concussão do inventário

Após o Termo de Conclusão do Inventário ser gerado, cabe a comissão de inventário assiná-lo e ao Gestor da unidade gestora validar as informações, devendo ser encaminhado para a SEPOG, juntamente com as demais documentações que compõem o processo de inventário, atendendo ao que determina o Decreto 13.936/2016 e a I.N 001/2019.

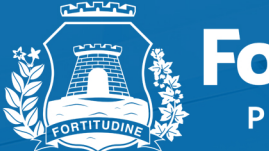

Fortaleza PREFEITURA

Planejamento, Orçamento e Gestão

PLATAFORMA C 155 Corujão / Grande Circular I 153 Messejana / Papicu / Washington Soan